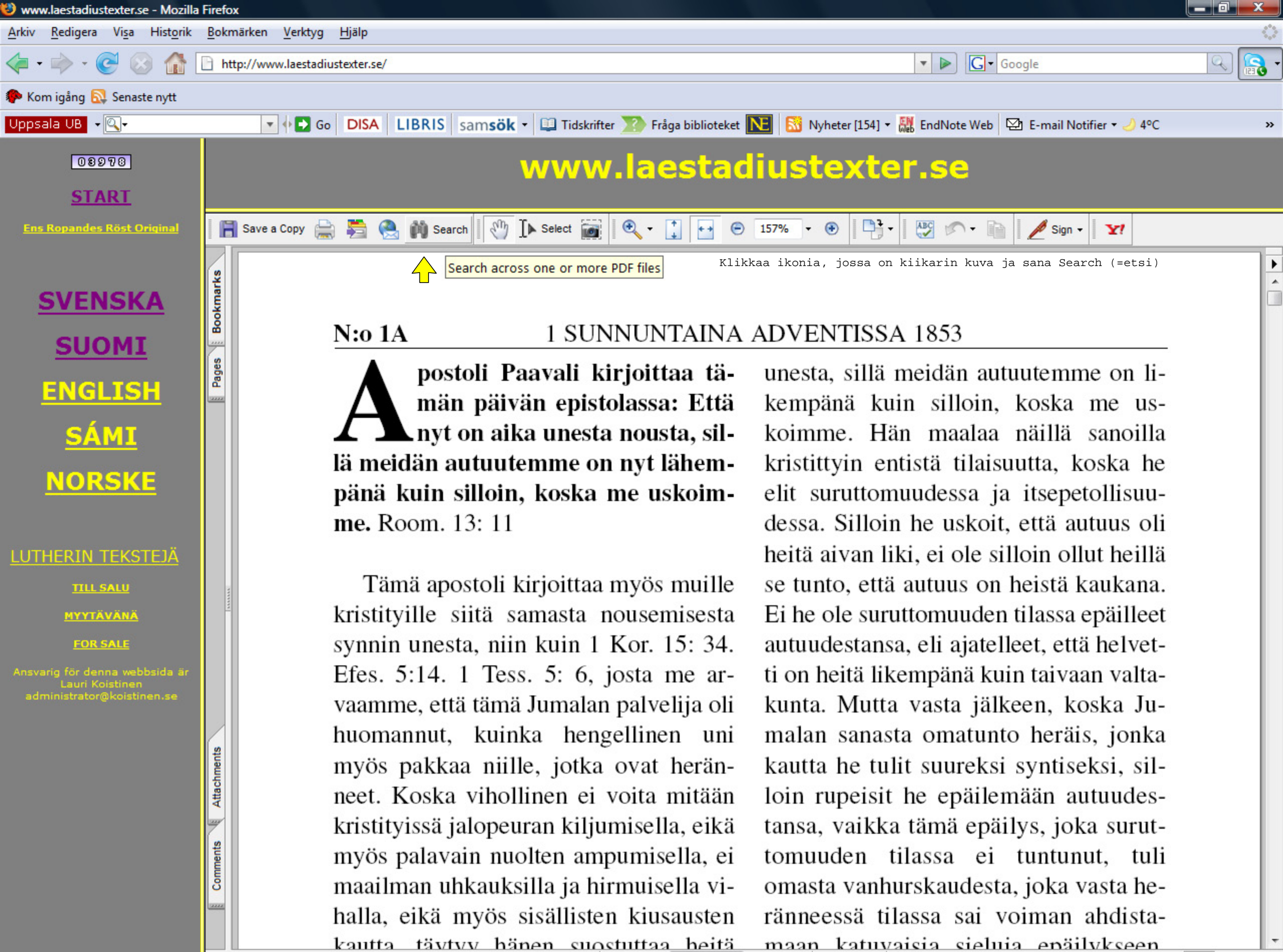

maan katuvaisia sieluia enäilykseen

Done

-

배

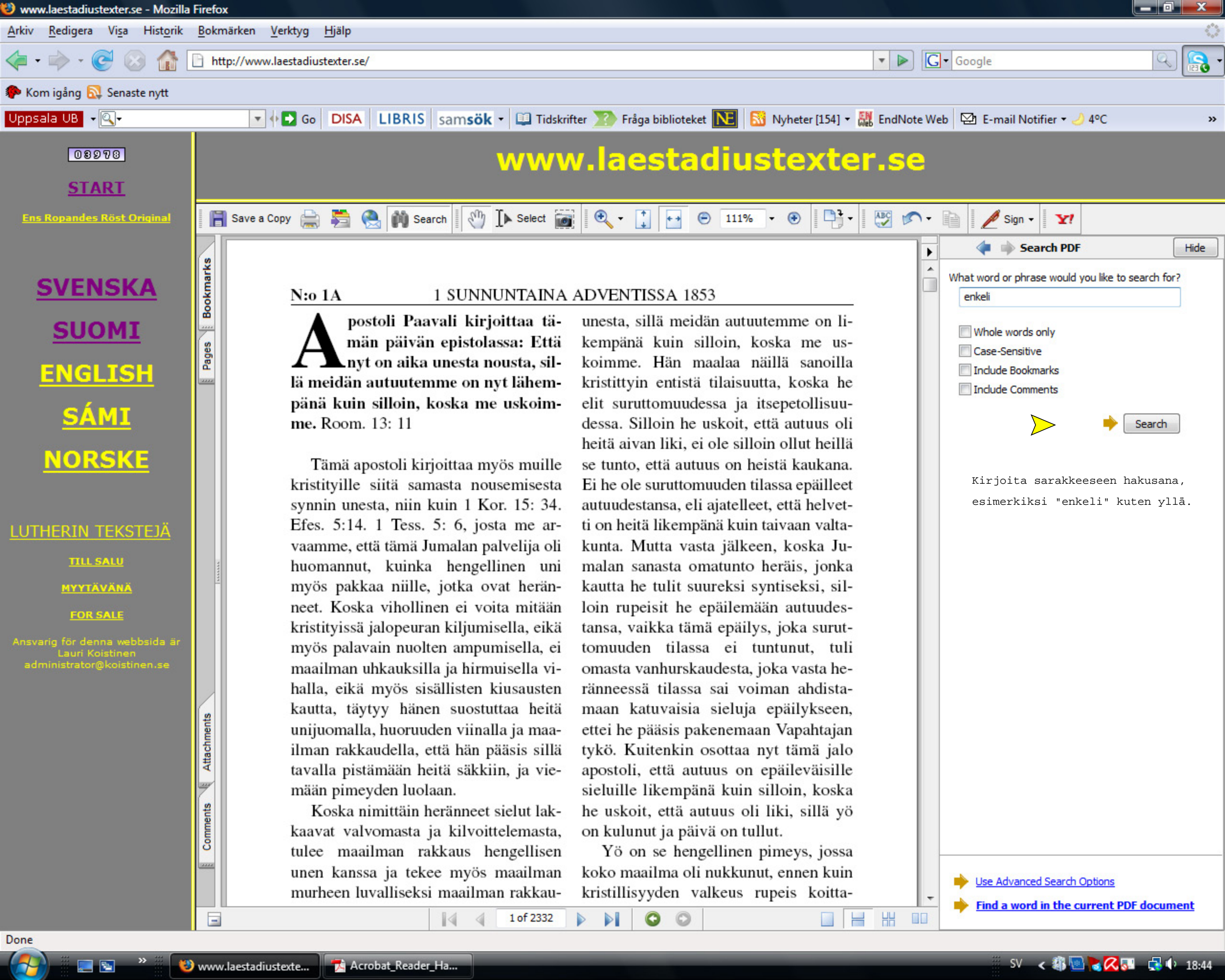

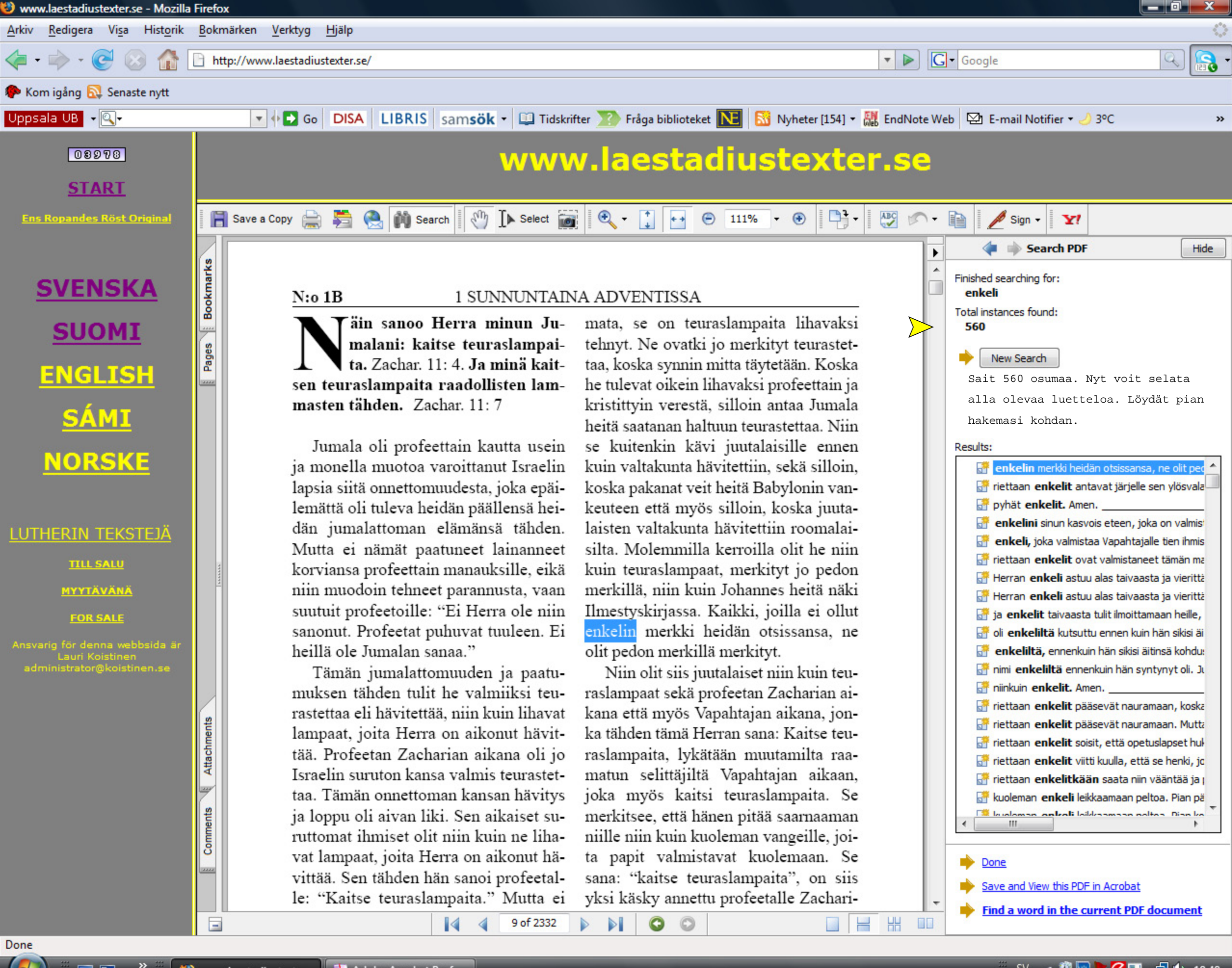

🔑 Adobe Acrobat Prof...